## PASO A PASO EMISIÓN SOAT

• Link de emisión

https://cotiza.mapfre.com.co/iModelWeb/vista/soatemarket/soatemarketinicio.jsf?cc=1&ref=139 3257213&pg=5314117900101&ct=48951&refNegocio=23BHCJ63Y1

• Seleccionamos la opción soat

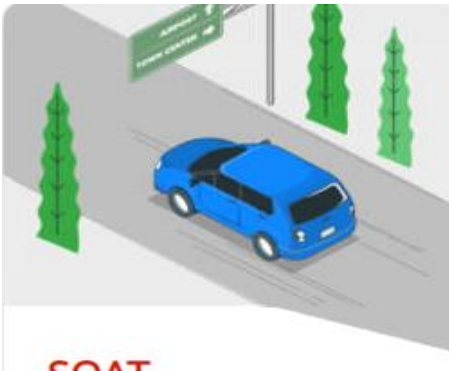

## SOAT

Con el Seguro obligatorio de Accidentes de tránsito, cubres las lesiones o fallecimiento de conductores, pasajeros, o peatones en caso de tener un accidente en el camino, garantizando tu tranquilidad al movilizarte en el territorio nacional.

• Te va a desplegar la siguiente página, allí debes colocar los datos solicitados y dar clic en quiero cotizar.

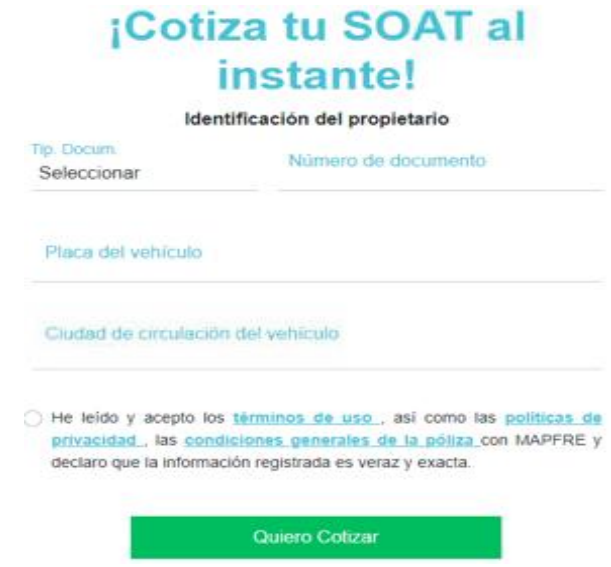

• Luego se despliega la siguiente página, allí debes verificar que los datos estén correctos.

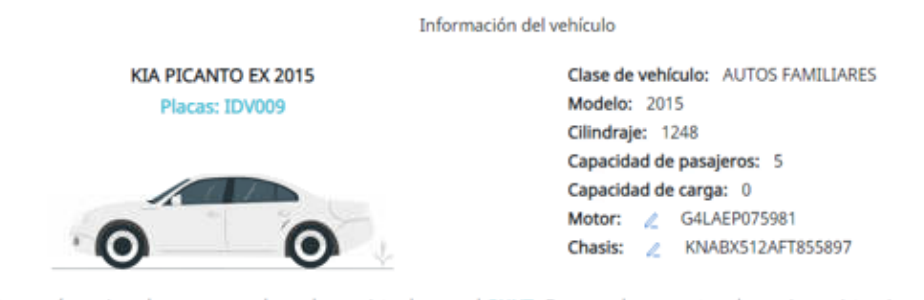

## Chequea que los datos sean correctos

Los datos aquí consignados corresponden a los registrados en el RUNT. En caso de presentar alguna inconsistencia con la información del vehículo, diríjase al organismo de tránsito donde se encuentra matriculado el automotor

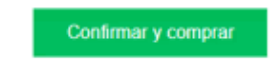

• Luego das clic en continuar e Inmediatamente te va a solicitar tus datos y te informara el costo del soat.

| Cotización                                                                                                    | 1     | SOAT<br>2<br>Dates Propietatio Propi              |                                                                                  |
|----------------------------------------------------------------------------------------------------|-------|---------------------------------------------------|----------------------------------------------------------------------------------|
| <b>¡Estamos a pocos pasos! regálanos unos datos</b><br>Digita la información del propietario del vehículo<br>Tienes una póliza vigente con SEGUROS MUNDIAL hasta domingo 19 de septiembre de 2021 11:59 PM |       |                                                   | Valor de tu SOAT<br>Vehiculo de placas: IDV009<br>\$328.800 Pesos                |
| Nombre(s)                                                                                                    |       | Apellido(s)                                       | Este valor aplica de acuerdo con la tarifa vigente al moment<br>de la expedición |
| Móvil                                                                                                    | Email |                                                   |                                                                                  |
| Dirección de Residencia                                                                                                    |       | Fecha Inicio de Póliza<br>20/09/2021<br>Continuar | Ver condiciones generales del SOAT                                               |

• Luego debes dar clic en comprar ahora por convenio y nos arrojara el número máximo de soat que puedes tramitar en el año (máximo 3), debemos esperar a que se genere el pdf

• Por ultimo luego de que se genere el pdf del soat, se debe enviar un correo a Carolina Forero <u>dforero@mapfre.com.co</u> indicando a cuantas cuotas se desea financiar (máximo 12).